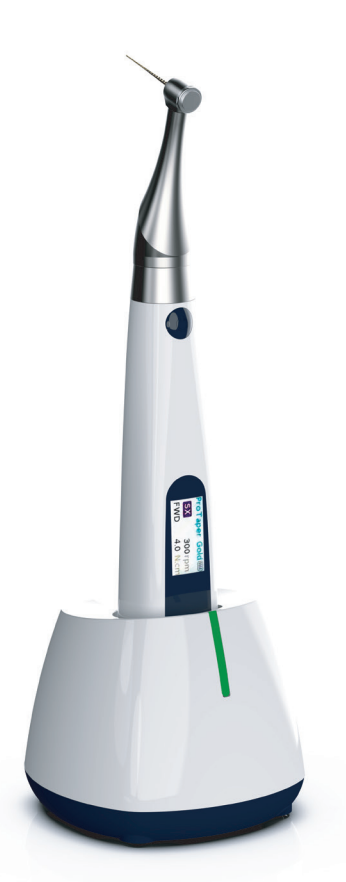

# **EP** Pro

# EndoMotor user manual

### Contents

| 2. Technical Data43. Parts Identification54. Intended use65. Contraindications66. Use Interface77. Charging118. Install accessories129. Before Operation1610. Operation2011. User Setting2812. Error Warring2913. Maintenance and sterilization3014. Troubleshooting3415. EMC table3516. Warranty3919. Environmental protection3920. Right3921. Warranty Card40 | 1.Symbols                        | 3  |
|----------------------------------------------------------------------------------------------------|----------------------------------|----|
| 3.Parts Identification54.Intended use65.Contraindications66.Use Interface77.Charging118.Install accessories129.Before Operation1610.Operation2011.User Setting2812.Error Warring2913.Maintenance and sterilization3014.Troubleshooting3415.EMC table3516.Warranty3917.Service life3919.Environmental protection3920.Right3921.Warranty Card40                   | 2.Technical Data                 | 4  |
| 4.Intended use65.Contraindications66.Use Interface77.Charging118.Install accessories129.Before Operation1610.Operation2011.User Setting2812.Error Warring2913.Maintenance and sterilization3014.Troubleshooting3415.EMC table3516.Warranty3917.Service life3919.Environmental protection3920.Right3921.Warranty Card40                                          | 3.Parts Identification           | 5  |
| 5.Contraindications66.Use Interface77.Charging118.Install accessories129.Before Operation1610.Operation2011.User Setting2812.Error Warring2913.Maintenance and sterilization3014.Troubleshooting3415.EMC table3516.Warranty3917.Service life3919.Environmental protection3920.Right3921.Warranty Card40                                                         | 4.Intended use                   | 6  |
| 6.Use Interface77.Charging118.Install accessories129.Before Operation1610.Operation2011.User Setting2812.Error Warring2913.Maintenance and sterilization3014.Troubleshooting3415.EMC table3516.Warranty3917.Service life3918.Declaration3920.Right3921.Warranty Card40                                                                                          | 5.Contraindications              | 6  |
| 7.Charging118.Install accessories129.Before Operation1610.Operation2011.User Setting2812.Error Warring2913.Maintenance and sterilization3014.Troubleshooting3415.EMC table3516.Warranty3917.Service life3918.Declaration3919.Environmental protection3920.Right3921.Warranty Card40                                                                             | 6.Use Interface                  | 7  |
| 8.Install accessories129.Before Operation1610.Operation2011.User Setting2812.Error Warring2913.Maintenance and sterilization3014.Troubleshooting3415.EMC table3516.Warranty3917.Service life3918.Declaration3919.Environmental protection3920.Right3921.Warranty Card40                                                                                         | 7.Charging                       | 11 |
| 9.Before Operation1610.Operation2011.User Setting2812.Error Warring2913.Maintenance and sterilization3014.Troubleshooting3415.EMC table3516.Warranty3917.Service life3918.Declaration3919.Environmental protection3920.Right3921.Warranty Card40                                                                                                    | 8.Install accessories            | 12 |
| 10.Operation2011.User Setting2812.Error Warring2913.Maintenance and sterilization3014.Troubleshooting3415.EMC table3516.Warranty3917.Service life3918.Declaration3919.Environmental protection3920.Right3921.Warranty Card40                                                                                                    | 9.Before Operation               | 16 |
| 11.User Setting2812.Error Warring2913.Maintenance and sterilization3014.Troubleshooting3415.EMC table3516.Warranty3917.Service life3918.Declaration3919.Environmental protection3920.Right3921.Warranty Card40                                                                                                    | 10.Operation                     |    |
| 12.Error Warring. 29   13.Maintenance and sterilization. 30   14.Troubleshooting. 34   15.EMC table 35   16.Warranty 39   17.Service life 39   18.Declaration 39   19.Environmental protection 39   20.Right 39   21.Warranty Card 40                                                                                                    | 11.User Setting                  |    |
| 13.Maintenance and sterilization 30   14.Troubleshooting 34   15.EMC table 35   16.Warranty 39   17.Service life 39   18.Declaration 39   19.Environmental protection 39   20.Right 39   21.Warranty Card 40                                                                                                    | 12.Error Warring                 |    |
| 14.Troubleshooting3415.EMC table3516.Warranty3917.Service life3918.Declaration3919.Environmental protection3920.Right3921.Warranty Card40                                                                                                    | 13.Maintenance and sterilization | 30 |
| 15.EMC table 35   16.Warranty 39   17.Service life 39   18.Declaration 39   19.Environmental protection 39   20.Right 39   21.Warranty Card 40                                                                                                    | 14. Troubleshooting              |    |
| 16.Warranty 39   17.Service life 39   18.Declaration 39   19.Environmental protection 39   20.Right 39   21.Warranty Card 40                                                                                                    | 15.EMC table                     |    |
| 17.Service life 39   18.Declaration 39   19.Environmental protection 39   20.Right 39   21.Warranty Card 40                                                                                                    | 16.Warranty                      | 39 |
| 18.Declaration 39   19.Environmental protection 39   20.Right 39   21.Warranty Card 40                                                                                                    | 17.Service life                  | 39 |
| 19.Environmental protection   39     20.Right   39     21.Warranty Card   40                                                                                                    | 18.Declaration                   |    |
| 20.Right                                                                                                    | 19.Environmental protection      | 39 |
| 21.Warranty Card                                                                                                    | 20.Right                         |    |
|                                                                                                    | 21.Warranty Card                 | 40 |

# 1. Symbols

| <b>A</b> Warring | If the instructions are not followed properly, operation may lead to hazards for the product or the user/ patient. |
|------------------|----------------------------------------------------------------------------------------------------|
|                  | Additional information, explanation of operation and performance.                                                  |
| X                | Do not dispose of with normal household waste.(WEEE)                                                               |
| SN               | Serial number                                                                                                    |
| REF              | Catalogue number                                                                                                   |
|                  | manufacture                                                                                                    |
| M                | Date of manufacture                                                                                                |
| Ŕ                | Type B applied part                                                                                                |
|                  | Direct current                                                                                                    |
|                  | Safety class II device                                                                                             |
| Ť                | Store in a dry place                                                                                               |
| 135°C            | Can be autoclaved up to a maximum temperature of 135° Celsius                                                      |
| -20°C            | Temperature limitation                                                                                             |
| 20%              | Relative humidity                                                                                                  |
| 70kPa 106kPa     | Transport and storage pressure conditions: 70 kPa -<br>106 kPa                                                     |

## 2. Technical Data

| Model                            | EP Pro                                                                                                    |
|----------------------------------|----------------------------------------------------------------------------------------------------|
| Package Size                     | 240 mm x 166 mm x 82mm                                                                                                    |
| Package weight                   | Approx. 800g, ±10%                                                                                                    |
| Power supply                     | ICR18500, DC3.7V 1900mAh ±10%                                                                                                    |
| Charger power supply             | AC100-240V, 50/60Hz                                                                                                    |
| Charger nominal<br>power input   | 5VA                                                                                                    |
| Degree of Protection             | IPX 0                                                                                                    |
| Electrical safety class          | Class II                                                                                                    |
| Applied part                     | В                                                                                                    |
| Contra-angle                     | Contra-angle compatible with rotary and<br>reciprocating,equipped with a 2.35 mm shaft<br>conforming to ISO 1797-1, Type 1, Files length 11-<br>31mm                           |
| Torque range                     | 0.6N.cm - 4.0N.cm                                                                                                    |
| Speed range                      | 120rpm-1000rpm                                                                                                    |
| Operation                        | Forward(Clockwise rotation), Reverse(Counter clockwise rotation), Reciprocation                                                                                                |
| Reciprocating angle<br>range     | 10° ~270°, Adjustable                                                                                                    |
| Operating conditions             | Use: in enclosed spaces<br>Ambient temperature: 5° C ~ 40 ° C<br>Relative humidity: <80%<br>Operating altitude < 2000m above sea level<br>Atmospheric pressure: 70kPa ~ 106kPa |
| Transport and storage conditions | Ambient temperature: -20 ° C ~ +55 ° C<br>Relative humidity: 20% ~ 80 %<br>Atmospheric pressure: 70kPa ~ 106kPa                                                                |

# 3. Parts Identification

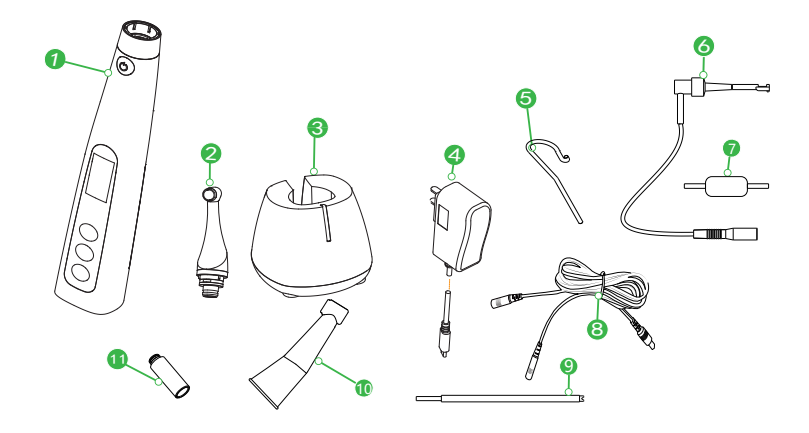

## **Components and Accessories**

| 1 Main unit       | 1 (pcs) | 2 contra angle    | 1 (pcs) |
|-------------------|---------|-------------------|---------|
| 3 Base            | 1 (pcs) | 4 Charger         | 1 (pcs) |
| <b>5</b> Lip hook | 1 (pcs) | 6 File clip       | 2 (pcs) |
| Tester            | 1 (pcs) | 8 Measuring Wire  | 1 (pcs) |
| 9 Probe           | 2 (pcs) | Insulating sleece | 1 (pcs) |
| 1 Spray nozzle    | 2 (pcs) |                   |         |

### 4. Intended use

**EP Pro** is a cordless endodontic treatment motorized handpiece with root canal measuring capability, using for endodontics during a root canal treatment, to drive instruments for shaping in continuous rotation and reciprocating movement with torque and speed control

The device must be only used by or under instruction of qualified medical personnel. The personnel who use the device must be trained.

#### FOR DENTAL USE ONLY !

### 5. Contraindications

This equipment is contraindicated in cases where patient/user carry medical implants such as pace makers or cochlear implants etc.

Do not use the device for implants or other non-endodontic dental procedures.

Safety and effectiveness have not been established in pregnant women and children.

# **M** Warring

Read the following warnings before use:

1. The device must not be placed in humid surroundings or anywhere where it can come into contact with any type of liquids.

2. The device is intended for endodontic treatment and may only be used by trained and qualified professionals such as dentists in the hospital.

3. Do not expose the device to direct or indirect heat sources. The device must be operated and stored in a safe environment.

4. The device requires special precautions with regard to electromagnetic compatibility (EMC) and must be installed and operated in strict compliance with the EMC information. In particular, do not use the device in the vicinity of fluorescent lamps, radio transmitters, remote controls, portable or mobile RF communication devices, and do not charge, operate or store at high temperatures. Comply with the specified operating and storage conditions.

5. Gloves and a rubber dam are compulsory during treatment.

6.If irregularities should occur in the device during treatment, switch it off. Contact the agency.

7.Do not open or repair the device by yourself, otherwise, void the warranty.

## 6. Use Interface

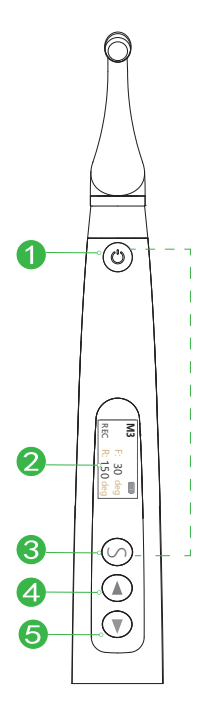

Turn device on Press 1 more than 0.8 seconds.

Memory Change Press and bto change memory

#### **Parameter Change**

### **User Setting**

During power off mode,holding on "Select button" and then press "main switch" to entry Advanced Setting mode.

#### Turn device off

Press **1** and **3** at the same time to turn device off.

- Main switch
- Ø Display screen
- Select button
- Occease button
- Increase button

### 6.1 Display Screen

| Apex Mode<br>This mode is for canal measurement.<br>*The motor do not run in this mode.                                                                                           |                  | <b>İlinin ili</b><br>m  |
|----------------------------------------------------------------------------------------------------|------------------|-------------------------|
| FWD Mode<br>The motor rotates forward 360°<br>Torque reverse and other functions can be<br>use.                                                                                   | <b>M2</b><br>FWD | 300 rpm<br>2.0 N.cm     |
| REC Mode<br>The motor runs reciprocating according to<br>the angle.                                                                                                    | M1<br>REC        | F: 30 deg<br>R: 150 deg |
| REV Mode<br>The motor rotates reverse 360° only.<br>Torque reverse and other functions <b>cannot</b><br><b>be use</b> .<br>*In this mode , there a certain frequency of<br>beeps. | M4<br>REV        | 300 rpm<br>N.cm         |
| ACC Mode                                                                                                    | M3               |                         |

| ACC |  |  |
|-----|--|--|
|-----|--|--|

| M3  |          |
|-----|----------|
|     | 300 rpm  |
| ACC | 2.0 N.cm |

The motor rotates forward rotation (clockwise rotation), when the TORQUE is at about 70% of the setting torque for a long time, it will automatically reverse and resume forward rotation after the resistance disappears.

|          | M2  |          |
|----------|-----|----------|
| ATC Mode |     | 300 rpm  |
|          | FWD | 2.0 N.cm |

The motor rotates forward rotation (clockwise rotation), when it reaches the setting torque, it starts to reciprocate and resumes normal rotation after the resistance disappears.

| File System Mode                                | ProTaper | Next |      |
|-------------------------------------------------|----------|------|------|
|                                                 | XA       | 300  | rpm  |
| There are many File System built in the device. | FWD      | 2.0  | N.cm |

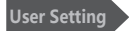

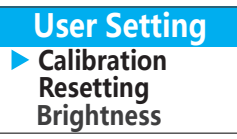

In this mode ,you can change the "User Setting " parameters below: Calibration; Resetting; Volume; Hand Mode; Brightness.

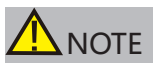

1. The device shuts down automatically after no operation for 8 minutes.

### 6.2 Display during Operation

#### **Torque display**

The bar on the screen shows the load on the file .The color will change with different load.

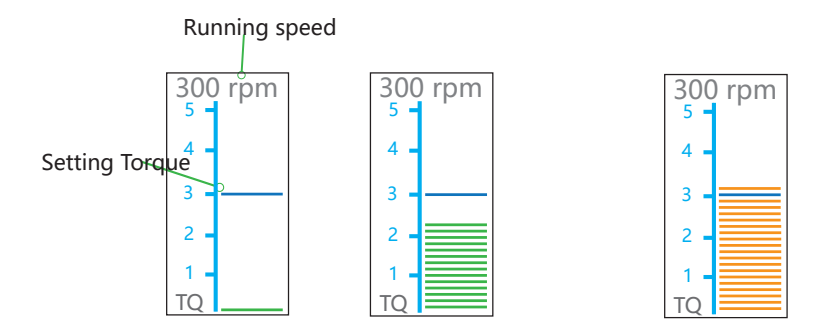

#### **Canal measurement display**

Bars in the meter show the location of the file tip. The color depending on location of the file tip inside the canal as shown below:

#### Meter Numbers

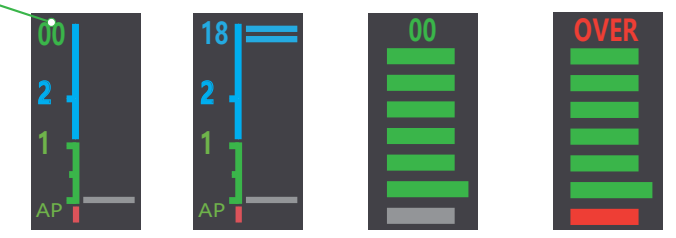

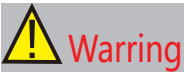

 Meter numbers do not represent the actual length form the apical. these numbers are use to estimate the canal's working length.

# 7. Charging

Turn the device on by pressing the 1 button.

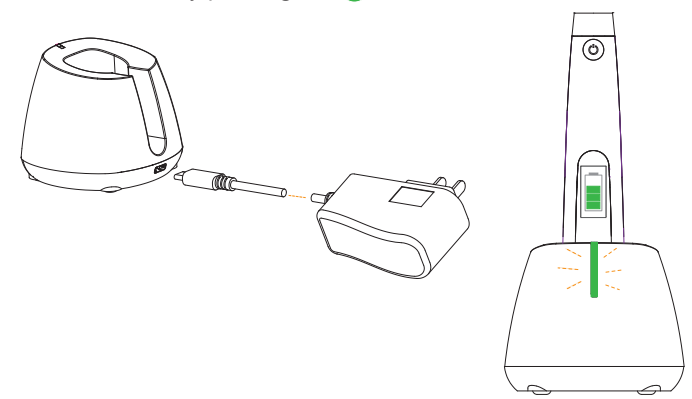

Connect the USB cable to the unit power connector, and plug the other end into a power outlet.

While charging, the battery symbols on the screen is displayed in sequence as bellow:

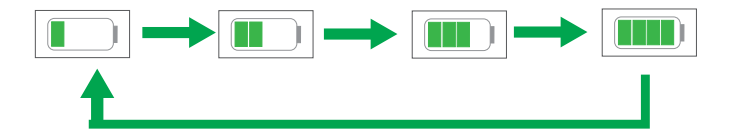

Fully charged will take about 4 hours, depending on residual battery power and the battery state.

When charging is completed, the battery symbols displays as :

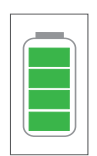

IF the power is too low, the battery indicator will show as:

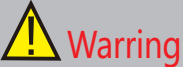

1. Charge the device for more than 4 hours before using the product for the first time.

2. Only the original adapter and battery can be used.

3. Disposal of waste batteries in accordance with local regulations.

4. Do not use the device while charging.

5. Do not change the battery, only trained technician or distributor can change the battery, the electronic parts will be damaged if use a wrong battery or install with a wrong way.

6. Need to charge immediately, if the battery is low.

## 8. Install accessories

### 8.1 Connect Contra Angle

Make sure 3 pins on contra angle alignment the slots of handpiece, plug them together until it securely into place.

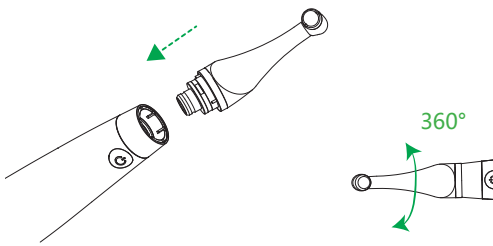

The contra angle can be 360° rotated without take off, to make it easy to use during treatment.

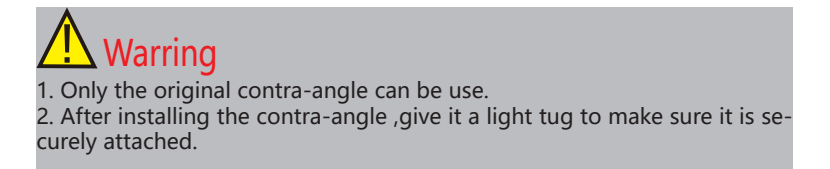

#### Using an insulating sleeve

It is recommend using an insulating sleeve during combine apex.

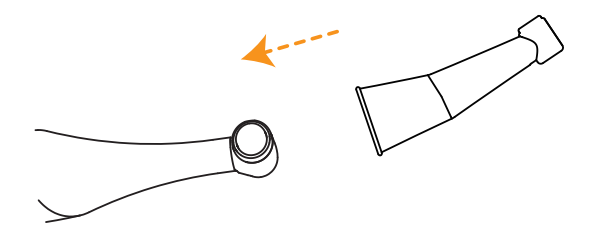

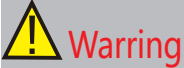

1. Without the insulating sleeve, when performing the apex measurement with handpiece, wear appropriate insulated gloves, and make sure the contra angle does not touch the lips It is advisable to use a rubber dam when performing such treatments.

### 8.2 Install the file

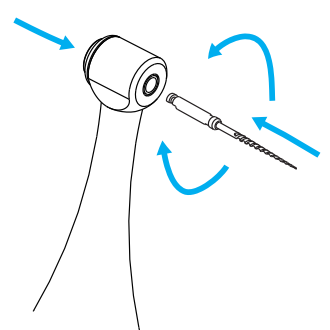

Hold down the push button on the contra angle and insert the file. Turn it back and forth until it is installed, and then release the button to lock the file into the contra angle.

Hold down the push button on the contra angle and remove the file carefully.

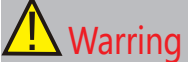

1. Make sure the motor is stopped before installing the file.

Inspect the file head before inserting it. Do not use the file which is damaged.

3. Pull the file gently to make sure it is securely installed.

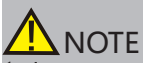

- 1. Insert or remove the file carefully to avoid finger injuries.
- 2. File removal without pressing the button may damage the file.

### 8.3 Install the measuring wire

\*This is not required if the canla measurement function will not be use.

Connect the measuring wire to the motor handpiece and insert the lip hook and file clip into the other end of the measuring wire.

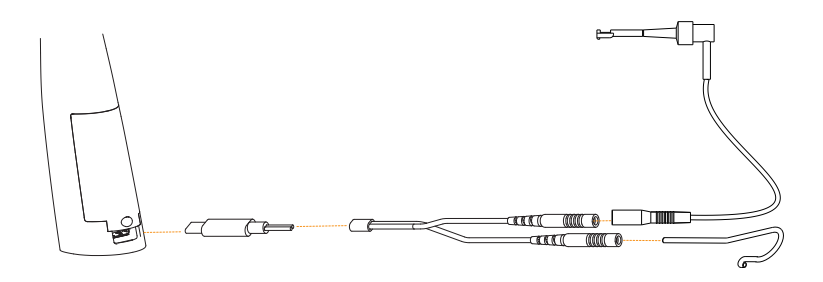

# 

 Make sure the plug is all the way in. Otherwise canal measurements cannot be made.

2. Do not wind the measuring wire around the instrument.

After the measuring wire is installed, gently pull the measuring wire, lip hook and file clip to ensure that they are firmly connected.

4. Only the original accessories can be used.

## 9. Before Operation

### 9.1 Check Motor

\* Examples using default settings.

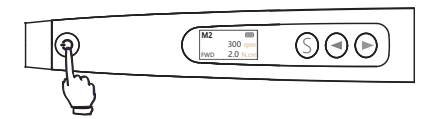

| M2  |          |
|-----|----------|
|     | 300 rpm  |
| FWD | 2.0 N.cm |

Press the Main switch to turn on the device. The standby display (M2)will appear.

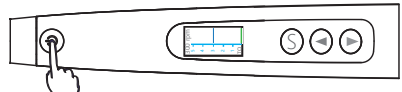

Pressethe Main switch and make sure the motor runs smoothly and press it again, the motor will stop,motor handpiece return to standby state.

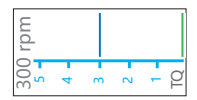

\*Torque meter will appear

### 9.2 Check Canal Measurement Function

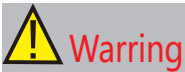

Check the followings before checking canal measurement function. 1.Measuring wire, lip hook and file clip are connected to the motor handpiece.

2.Insulating sleeve has been installed.

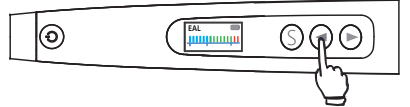

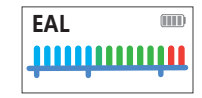

Press the dutton to select the "EAL" mode during standby display.

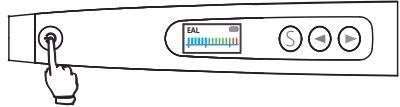

Press the Main switch to entry canal measurement.

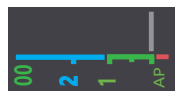

\*Apex meter will appear

Make file clip hook with lip hook (short circuit).

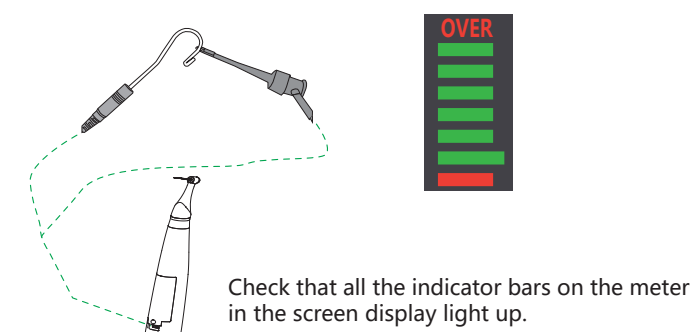

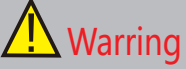

Check the insturment's function before use with each patient. If all the indicator bars do not light up, an accurate measurement cannot be made. In this case , stop using the device and contact your distributor.

### 9.3 Check Apex Function in Continuous rotation mode

\* Examples using default settings.

Select (M2) memory, then press main switch.

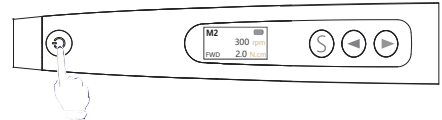

| M2  |          |
|-----|----------|
|     | 300 rpm  |
| FWD | 2.0 N.cm |

Make file on the contra angle with lip hook (short circuit).

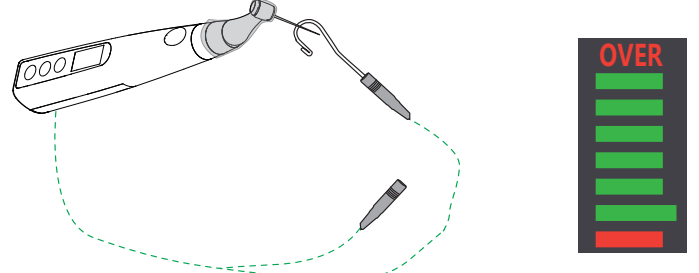

Check that all the indicator bars on the meter in the screen display light up.

### 9.4 Check with the Tester

After installing the measuring wire to the motor handpiece, plug the tester into the two sockets of the measuring wire and observe the number displayed on the screen . If it is 02, 03 or 04.

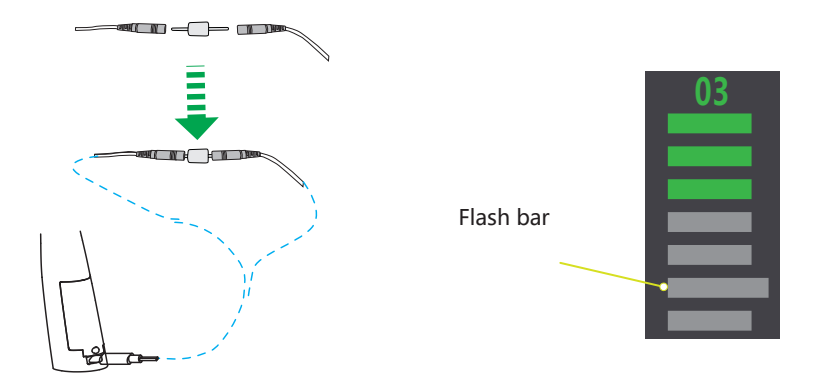

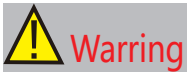

1. It is recommended to perform a test on the device every one or two weeks to ensure that the device is working well.

2. If the testing fails, stop using the device and contact your distributor.

## 9.5 Calibration

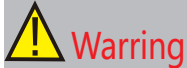

- 1. Install the original contra-angle into the device before calibrating.
- 2. Do not insert any file during calibrating.
- 3. When calibrating, do not touch the bending head to avoid affecting.
- 4. Ensure that the battery power is 50% or more before calibrating.
- 5. Only the original contra-angle can be used.

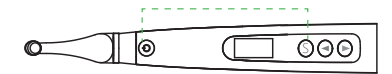

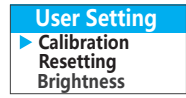

Press the Main switch and Select button to entery User setting mode during off mode, press Select button to select "Calibration".

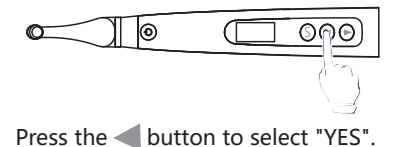

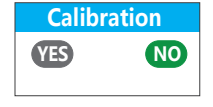

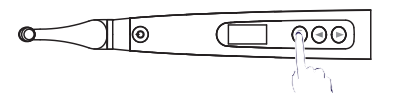

Press Select button to start calibrating. \* Motor handpiece is automatically power off after finishing calibration.

# **M** Warring

Calibrate the device at the following times:

- 1. First time use after purchase.
- 2. Whenever the contra-angle has been replaced.

If the torque display of the handpiece still shows abnormality after calibration, please stop using it and contact your distributor.

## 10. Operation

### 10.1 Continuous rotation mode

\*Press the Main switch to confirm and return standby mode.

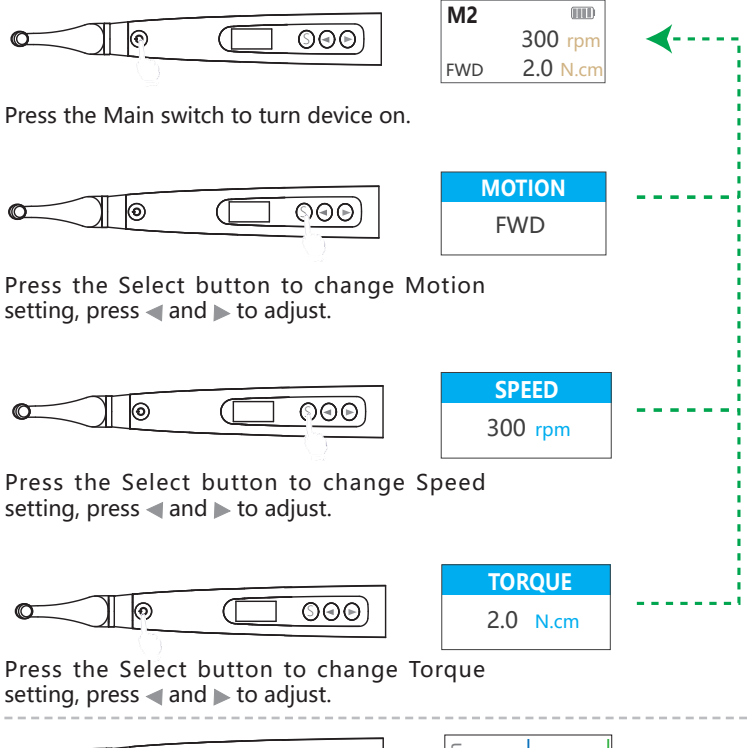

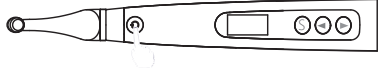

| rpm |   |   |   |     |  |
|-----|---|---|---|-----|--|
| 300 | 4 | m | 2 | - Q |  |

Press the Main switch to start / stop motor during standby mode

# 

1. The device exits the current setting menu without any operation for a certain time in any parameter setting menu.

2. Please set the parameters according to the file manufacturer's recommendations.

### 10.2 Continuous rotation mode with apex function

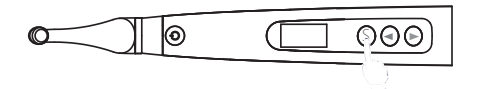

| TORQUE |      |  |  |
|--------|------|--|--|
| 2.0    | N.cm |  |  |

Press ◀ select an "FWD" mode memory, during standby state. Press Select button until it shows "Auto Start&Stop".

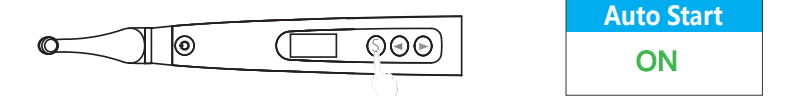

Press  $\blacktriangleleft$  and  $\blacktriangleright$  to set it "**ON**" or "**OFF**", Press the select to the next parameter to be changed .

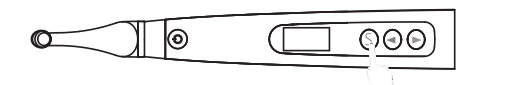

| A | uto Stop |
|---|----------|
|   | OFF      |
|   |          |

If **"Auto Start&Stop**" is enabled, the handpiece starts automatically when the file enters the root canal, and will stop automatically when leaving the root canal.

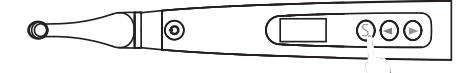

Reference Point

Setting the "Reference Point" .

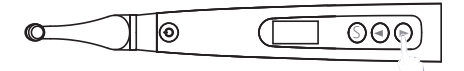

| Apical | Action |
|--------|--------|
| Slow   | Down   |

When this function is turned on, the handpiece decrease the speed automatically when the file reaches the set reference point.

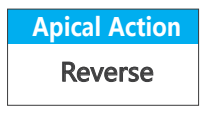

If this function is selected ,the handpiece will rotate in the reverse rotation automatically when the file reaches the "**Reference Point**" ; and will resume the forward rotation. when it returns to the position above the "**06**" point

Components connection in continuous rotation mode with apex function:

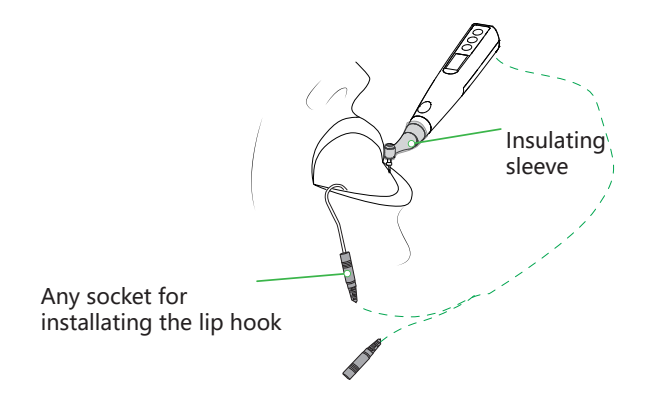

Using with the apex function, an insulating sleeve must be used.

### 10.3 Reciprocating mode

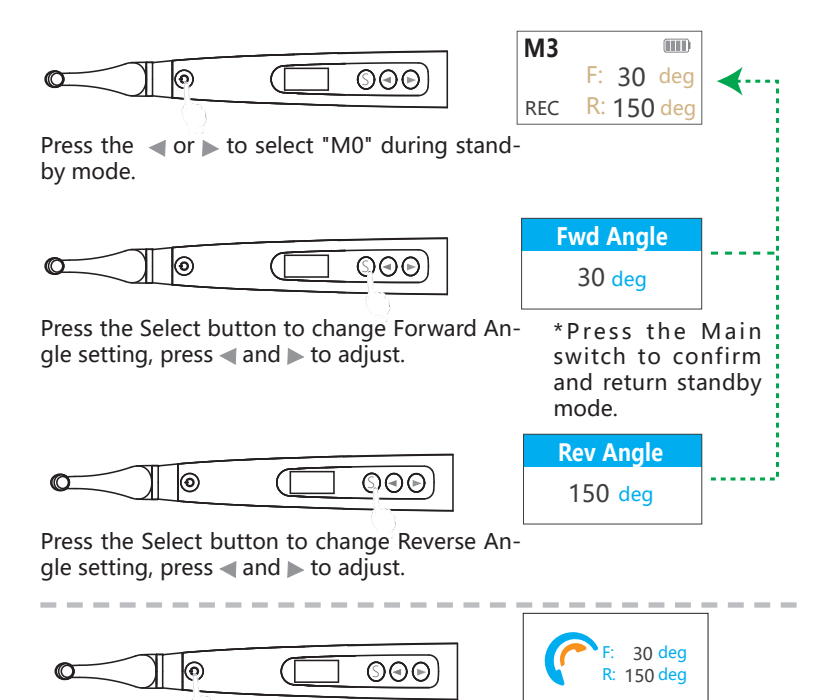

Press the Main switch to start / stop motor during Reciprocating mode.

# 

1. The canal measurement function can be activated and used only in non-reciprocating rotation mode.

2. "M0" is Reciprocating mode and cannot be changed.

3. Please set the parameters according to the file manufacturer's recommendations.

### 10.4 Built in File System

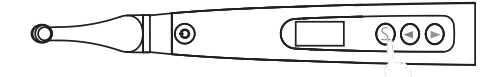

| ProTap | er Next 💷 |
|--------|-----------|
| XA     | 300 rpm   |
| FWD    | 2.0 N.cm  |

Long press the "S" button to entry File Model Menu Then press "S" button to select file and exit.

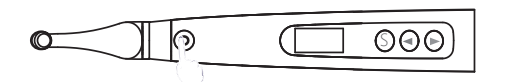

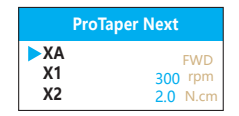

Dentsply

ProTaper Gold

ProTaper Next

Press the **Main Switch** during File Model Menu to entry File Series Menu.

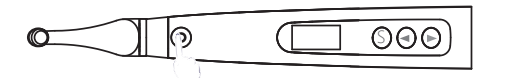

Press the **Main Switch** during File Series Menu to entry File Brand Menu.

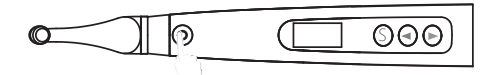

| File System |  |
|-------------|--|
| User M0     |  |
| Dentsply    |  |
| VDW         |  |

| Press the | e Main  | Switch   | during  | File | Brand | Menu | to |
|-----------|---------|----------|---------|------|-------|------|----|
| return to | the Fil | e system | n mode. |      |       |      |    |

| ProTapo | er Next 💷 |
|---------|-----------|
| XA      | 300 rpm   |
| FWD     | 2.0 N.cm  |

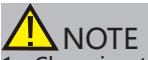

 Changing the default setting is not recommended only if you are very sure it can be changed, otherwise has risk of file broken.

Please set the parameters according to the file manufacturer' s recommendations.

The parameter of the file selected can also be changed. The blue line under the parameter will disappear if it is different form the default setting.

### 10.5 Canal measurement mode

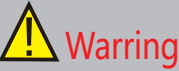

Check the followings before checking canal measurement function. 1.Measuring wire, lip hook and file clip are connected to the motor handpiece.

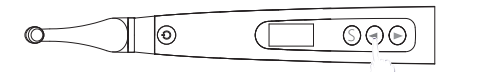

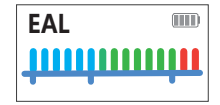

Press the  $\blacktriangleleft$  or  $\blacktriangleright$  to select "**EAL**" during standby mode.

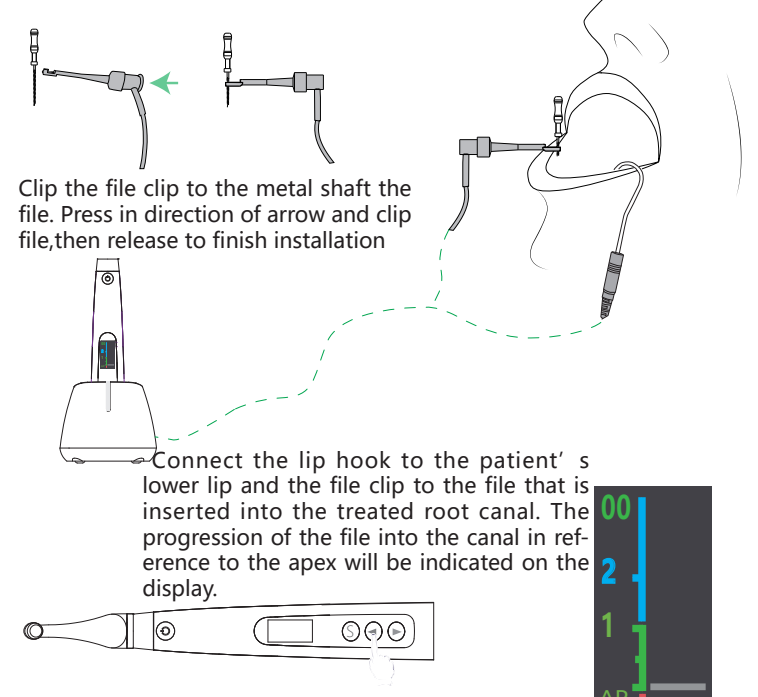

Press the Main switch to make a measurement.

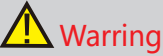

Make sure that the connection between the root canal ,lip hook and the file clip is reliable, otherwise cannot make a measurement.

The following conditions are not suitable for root canal measurement:

- (1) Apical foreman of the root canal has be expanded;
- (2) The root canal which is bleeding or blood overflow apical foreman.
- (3) The crown of the root canal is damage;
- (4) The tooth root has cracks;
- (5) The root canal filled with gutta-percha;

Only the original accessories can be use.

Observing the strips and numbers indicated on the display while moving the file into the root canal slowly.

The numbers indicates the remaining number of strips before reaching the major apical foreman.

Strips become Green into the apical zone. The minor and major apical forename are separated by 7 strips form 00 to 06, "00" will display when the major apical foreman is reached and the beep will sound continuously.

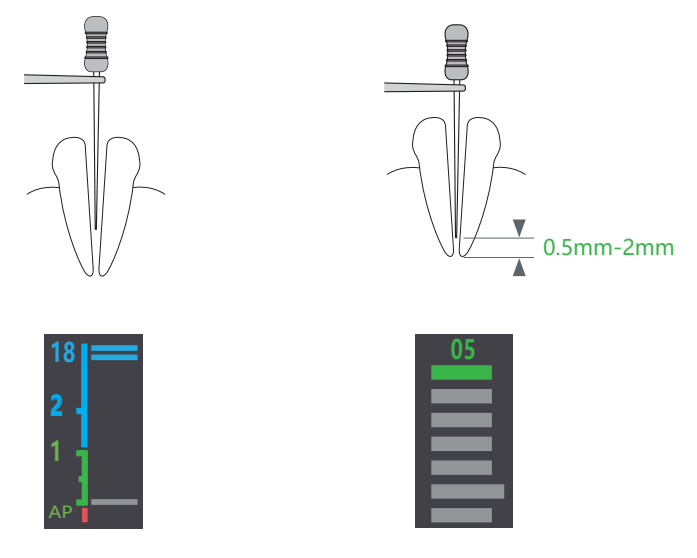

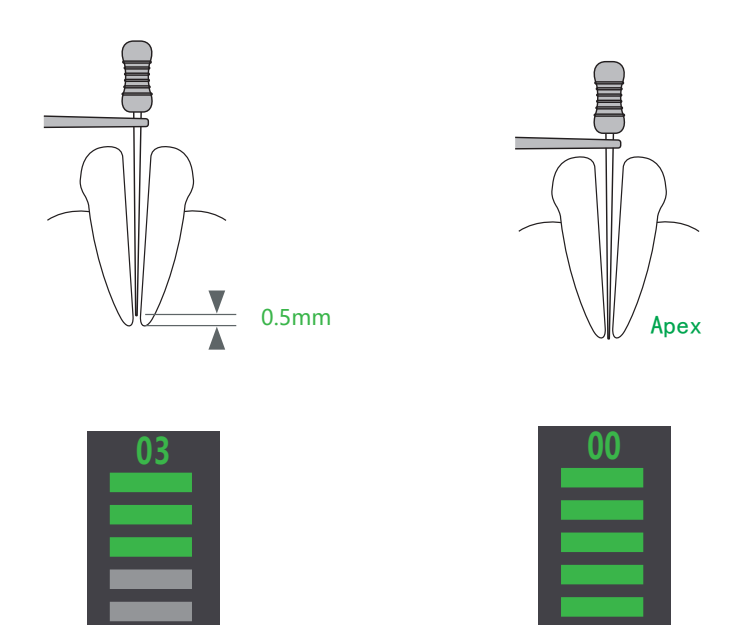

When the file tip over the apex, strips become red ,number becomes negativeand with a rapid beep.

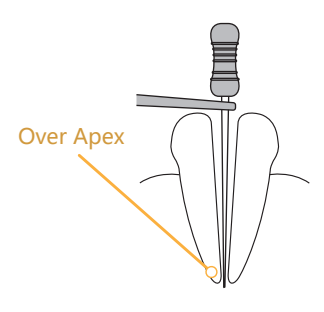

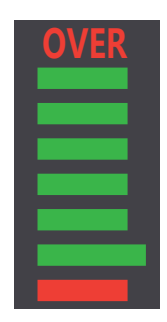

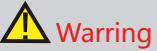

1. The "00" display means major apical foramen (not the minor apical foramen), in clinic the measure length need minus 0.5 to 1mm as the root canal length.

2. The device's screen do not show the actual length of the root canal ,the number reducing only means a trend that file move to apical .

3. In order to prevent the liquid from contacting the gum or the adjacent root canal to interfere with each other and cause the measurement error, the mouth should be dry before measurement.

 The accessories which contact with patient (file folder, lip hook) can be reused ,and should be sterilized by high temperature before using everytime.

5. The measurement should be stopped and restarted when the file tip over the apex.

## 11. User Setting

Holding down "S" button and then press main switch to entry User setting during OFF state.

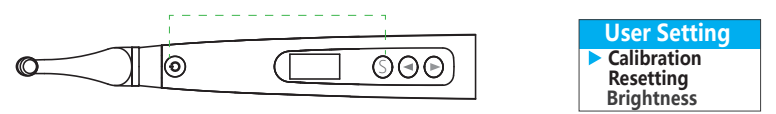

Press Select button to entry "Calibration" in the User Setting Menu, and press  $\blacktriangleleft$  and  $\blacktriangleright$  to adjust current selection.

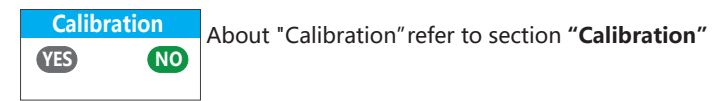

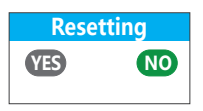

The handpiece can be factory reset and the following parameters restored to the factory defaults:

1.Memory program setting 2. User settings

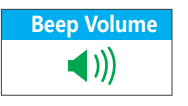

Setting the Beep Volume.

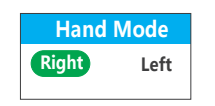

Setting the left or right hand operation mode.

Brightness

Changing the backlight brightness.

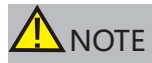

 The brightness reduces after 20 seconds without any operation. Press any button to restore the setting brightness.

# 12. Error Warring

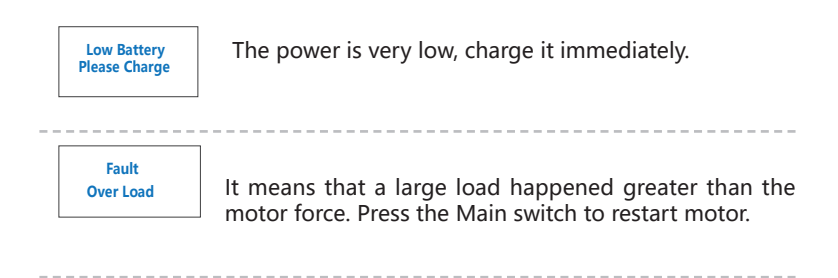

## 13. Maintenance and sterilization

### 13.1 Foreword

For hygiene and sanitary purpose, the components must be cleaned, disinfected and sterilized before each usage to prevent any contamination. This occurs the first use as well as the subsequent uses.

Comply with your national guidelines, standards and requirements for cleaning, disinfection and sterilization.

### 13.2 General recommendations

1. The user is responsible for the sterility of the product for the first cycle and each further usage as well as for the usage of damaged or dirty instruments, where applicable after sterility.

2. For your own safety, please wear personal protective equipment

3. Use only a disinfecting solution which is approved for its efficacy(VAH/ DGHM listing,CE marking,and FDA approval) and in accordance with DFU of the disinfecting solution manufacturer.

4. The water quality has to be convenient to the local regulations especially for the last rinsing step or with a washer-disinfector.

5. Thoroughly clean and wash the components before autoclaving.

6. Do not lubricate the motor handpiece.

7. Do not clean the contra angle with an ultrasonic cleaning device.

8. Do not use bleach or chloride disinfectant materials.

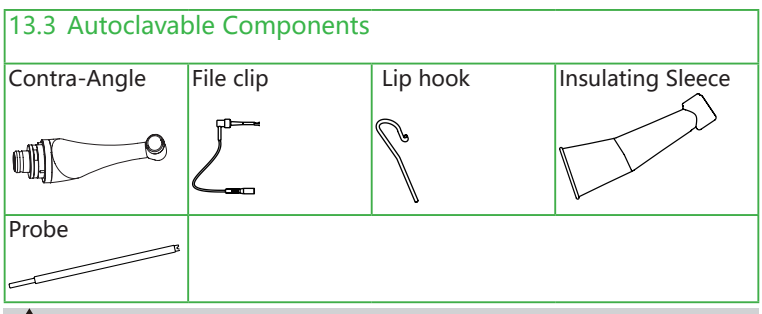

# \Lambda Warring

- 1. Only the components above can be autoclaved.
- 2. Before first use and after each use ,sterilize the above components.

## 13.4 Cleaning and disinfection

| Step | Operation                       | Processing                                                                                                    |
|------|---------------------------------|----------------------------------------------------------------------------------------------------|
| 1    | Preparation                     | Disconnect the components form the motor<br>handpiece.<br>Stor the instruments in a humid surrounding.                                                                                                    |
| 2    | Transportation                  | Safe storage and transporation to the reprocessing area to avoid any damage and contamination to the environment.                                                                                                    |
| 3    | Preparation for decontamination | The device must be reprocessed in disassembled state.                                                                                                    |
| 4    | Pre-Cleaning                    | Do a manual pre-cleaning, until the conponents<br>are visually clean. Submerge the conponents in<br>a cleaning soltuin and flush the lumens with a<br>water jet pistol with cold tap water for at least<br>10 seconds. Clean the surfaces with a soft bristol<br>brush.                                                                                                    |
| 5    | Cleaning                        | Preference is to be given to automated<br>reprocessing methods, especially due to the<br>better standardizing potential and industrial<br>safety.<br>Atuomated cleaning:<br>Carefully put the components into the<br>washerdisinfector on a tray and set the<br>parameters as follows:<br>1. 4 min pre-washing with cold water(<40°C);<br>2. 5 min washing with a mild alkaline cleaner<br>at 55°C.<br>3. 3 min neutralising with warm water (>40°C);<br>4. 5 min intermediate rinsing with warm<br>water(>40°C) |
| 6    | Disinfection                    | Authomated Thermal Disinfection in washer/<br>disinfector under consideration of national<br>requirements in regards to A0 value( Refer to<br>EN 15883).<br>A disinfection cycle of 5 min desinfection at<br>$93^{\circ}$ C, has been validated for the device to<br>achieve an A0 value of 3000.                                                                                                    |

| Step | Operation     | Processing                                                                                                    |
|------|---------------|----------------------------------------------------------------------------------------------------|
| 7    | Drying        | Automated Drying:<br>Drying of outside of instrument through<br>drying cycle of washer/disinfector. If needed<br>, additional manual drying can be performed<br>through lint free towel. Insufflate cavities of<br>instruments by using sterile conpressed air. |
| 8    | Maintenance   | Inspect components and sort out those with defects.Dirty components must be cleaned and disinfected again.<br>Lubricate the contra angle:                                                                                                    |
| 9    | Packing       | Pack wach component in an appropriate packaging material for sterilization.                                                                                                    |
| 10   | Sterilization | Steam sterilization at 135° C at least 4 minutes,<br>or at 121° C at least 35 minutes.Minimum<br>drying time after sterilization: 10 minutes                                                                                                    |
| 11   | Storage       | Keep the components in sterilization packaging in a dry and clean environment.                                                                                                    |

# **M** Warring

Use only Ethanol for Disinfection (Ethanol 70 to 80% vol.)

Use only approved autoclave devices according to EN 13060 or EN 285. The sterilization procedure must comply with ISO17665. Waiting for cooling before touching.

Check the packaging before using it (packaging integrity, no humidity and validity period), otherwise sterilize again.

Disinfection before first use and after each use.

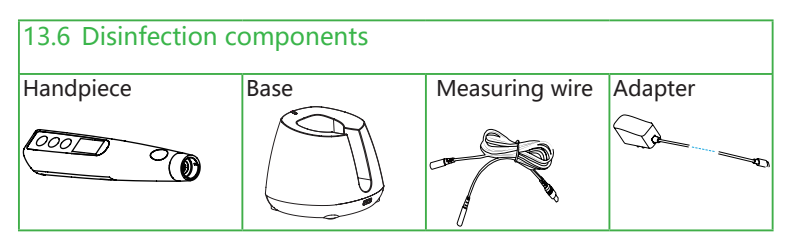

Wipe all the surfaces with a cloth lightly moistened with Ethanol for Disinfection (Ethanol 70 - 80vol%) at least 2min, repeat for 5 times.

# 

1. Do not use anything except Ethanol for disinfection.

### 13.5 Battery Maintenance

Charge the battery when the battery icon flashes on the display .

If you do not use the device for a long time, you need to keep the device fully charged at least once a month to ensure that the battery is not too low.

## 14. Troubleshooting

If trouble occurs during the use of the product, please check the following points before contacting your distributor.

| Problem                      | Cause                                                                    | Solution                               | Ref.<br>chap |
|------------------------------|--------------------------------------------------------------------------|----------------------------------------|--------------|
| Connot turn                  | The battery is too low                                                   | Please charge                          | 7            |
| the device on                | Press the main switch button too short time                              | Press the button more than 0.8 seconds | /            |
| There is no                  | Volume is setting off                                                    | Change the setting                     | 11           |
| sound                        | PCBA broken                                                              | contact your distributor               | /            |
| No displays<br>on the screen | PCBA broken                                                              | contact your distributor               | /            |
| Cannot make<br>a             | Measuring wire<br>damage                                                 | Change another one                     | 1            |
| measurement                  | Unstable connection<br>between the wire and<br>the file clip or lip hook | Check the connection                   | /            |
| Cannot<br>charge             | Wrong adapter used                                                       | Use original adapter only              | 7            |

# 15. EMC table

Guidance and manufacturer' s declaration – electromagnetic emissions

The **EP Pro** is intended for use in the electromagnetic environment specified below. The customer or the user of the **EP Pro** should assure that it is used in such an environment.

| Emissions test                                                    | Compliance | Electromagnetic environment -<br>guidance                                                                                                    |
|-------------------------------------------------------------------|------------|----------------------------------------------------------------------------------------------------|
| RF emissions<br>CISPR 11                                          | Group 1    | The <b>EP Pro</b> uses RF energy only for<br>its internal function. Therefore, its RF<br>emissions are very low and are not likely<br>to cause any interference in nearby<br>electronic equipment. |
| RF emissions<br>CISPR 11                                          | Class B    |                                                                                                    |
| Harmonic<br>emissions<br>IEC61000-3-2                             | Class A    | The <b>EP Pro</b> is suitable for use in all establishments, including domestic establishments and those directly                                                                                  |
| Voltage<br>fluctuations/<br>flicker<br>emissions<br>IEC 61000-3-3 | Complies   | connected to the public low-voltage<br>power supply network that supplies<br>buildings used for domestic purposes.                                                                                 |

Guidance and manufacturer' s declaration –electromagnetic immunity

The **EP Pro** is intended for use in the electromagnetic environment specified below. The customer or the user of the **EP Pro** should assure that it is used in such an environment.

| Immunity test                                                                                                    | IEC 60601<br>test level                                                                                                    | Compliance<br>level                                                                                                    | Electromagnetic environment -<br>guidance                                                                                                    |
|----------------------------------------------------------------------------------------------------|----------------------------------------------------------------------------------------------------|----------------------------------------------------------------------------------------------------|----------------------------------------------------------------------------------------------------|
| Electrostatic<br>discharge (ESD)<br>IEC 61000-4-2                                                                  | +/- 8 kV<br>contact<br>+/- 2 kV, +/-<br>4 kV, +/- 8 kV,<br>+/- 15 kV air                                                                                                    | +/- 8 kV<br>contact<br>+/- 2 kV, +/-<br>4 kV, +/- 8 kV,<br>+/- 15 kV air                                                                                                    | Floors should be wood, concrete<br>or ceramic tile. If floors are covered<br>with synthetic material, the relative<br>humidity should be at least 30%.                                                                                                    |
| Electrical fast<br>transients/<br>bursts<br>IEC 61000-4-4                                                          | ±2kV<br>100kHz<br>repetition<br>frequency                                                                                                    | ±2kV<br>100kHz<br>repetition<br>frequency                                                                                                    | Mains power quality should be that<br>of a typical commercial or hospital<br>environment.                                                                                                    |
| Surge<br>IEC 61000-4-5                                                                                             | Line to line:<br>$\pm 0.5$ kV,<br>$\pm 1$ kV<br>Line to earth:<br>$\pm 0.5$ kV, $\pm 1$ kV,<br>$\pm 2$ kV                                                                           | Line to line:<br>$\pm 0.5 kV$ ,<br>$\pm 1 kV$<br>Line to earth:<br>$\pm 0.5 kV$ , $\pm 1 kV$ ,<br>$\pm 2 kV$                                                                        | Mains power quality should be that<br>of a typical commercial or hospital<br>environment.                                                                                                    |
| Electrostatic<br>discharge (ESD)<br>IEC 61000-4-2                                                                  | +/8 kV<br>contact<br>+/-2 kV, +/-4<br>kV, +/-8<br>kV,+/-15 kV<br>air                                                                                                    | +/- 8 kV<br>contact<br>+/-2 kV, +/-<br>4 kV, +/-8 kV,<br>+/-15 kV air                                                                                                    | Floors should be wood, concrete<br>or ceramic tile. If floors are covered<br>with synthetic material, the relative<br>humidity should be at least 30 %.                                                                                                    |
| Voltage dips,<br>Short<br>interruptions<br>and voltage<br>variations on<br>power supply<br>lines<br>IEC 61000-4-11 | 0% UT; 0.5<br>cycle at 0°,<br>45°, 90°,<br>134°,180°,<br>225°, 270°,<br>and 315°<br>0% UT; 1 cycle<br>and 70% UT;<br>25/30 cycles<br>sine phase at<br>0°<br>0% UT;<br>250/300 cycle | 0% UT; 0.5<br>cycle at 0°,<br>45°, 90°,<br>134°,180°,<br>225°, 270°,<br>and 315°<br>0% UT; 1 cycle<br>and 70% UT;<br>25/30 cycles<br>sine phase at<br>0°<br>0% UT;<br>250/300 cycle | Mains power quality should be<br>that of a typical commercial or<br>hospital environment. If the user of<br>devices require continue operation<br>during power mains interruptions,<br>it is recommended that devices be<br>powered form an uninterruptible<br>power supply or a battery |

| Immunity test                                         | IEC 60601 test<br>level | Compliance<br>level    | Electromagnetic environment -<br>guidance                                                                                                    |
|-------------------------------------------------------|-------------------------|------------------------|----------------------------------------------------------------------------------------------------|
| Power<br>frequency<br>magnetic field<br>IEC 61000-4-8 | 30 A/m<br>50Hz or 60Hz  | 30 A/m<br>50Hz or 60Hz | Power frequency magnetic field<br>should be at levels characteristic<br>of a typical location in a typical<br>commercial or hospital environment. |
|                                                       |                         |                        |                                                                                                    |

Note: UT: rated voltage(s); E.g. 25/30 cycles means 25 cycles at 50Hz or 30 cycles at 60Hz

Guidance and manufacturer's declaration –electromagnetic immunity

The EP Pro is intended for use in the electromagnetic environment specified below. The customer or the user of the **EP Pro** should assure that it used in such an environment.

| Immunity test                                                                                                    | IEC 60601 test                                                                                                    | Compliance              | Electromagnetic environment -                                                                                                    |
|----------------------------------------------------------------------------------------------------|----------------------------------------------------------------------------------------------------|-------------------------|----------------------------------------------------------------------------------------------------|
|                                                                                                    | level                                                                                                    | level                   | guidance                                                                                                    |
| Conducted<br>disturbances<br>induced by RF<br>fields<br>IEC 61000-4-6<br>Radiated RF EM<br>fields<br>IEC 61000-4-3<br>Proximity fields<br>from RF wireless<br>communication<br>equipment<br>IEC 61000-4-3 | 3 V<br>0.15 MHz – 80<br>MHz, 6 V in ISM<br>bands be-tween<br>0.15 MHz and<br>80 MHz, 80 %<br>AM at 1 kHz<br>3 V/m, 80 MHz<br>– 2,7 GHz, 80 %<br>AM at 1 kHz<br>See the RF<br>wireless<br>communication<br>equipment<br>table in<br>"Recommended<br>minimum<br>separation<br>distances" | 3 V<br>3V/m<br>Complies | Portable and mobile RF<br>communications equipment should<br>be used no closer to any part of the<br><b>EP Pro</b> , including cables, than the<br>recommended separation distance<br>calculated from the equation<br>applicable to the frequency of the<br>transmitter.<br>Recommended minimum separation<br>distances.<br>See the RF wireless communication<br>equipment table in" Recommended<br>minimum separation distances". |

Recommended minimum separation distances

Nowadays, many RF wireless equipment have being used in various healthcare locations where medical equipment and/or systems are used. When they are used in close proximity to medical equipment and/or systems, the medical equipment and/or systems' basic safety and essential performance may be affected. The **EP Pro** has been tested with the immunity test level in the below table and meet the related requirements of IEC 60601-1-2:2014. The customer and/or user should help keep a minimum distance between RF wireless communications equipment and the **EP Pro** as recommended below.

| Test<br>frequency<br>(MHz) | Band<br>(MHz)           | Service                                                          | Modulation                                             | Maximum<br>power<br>(W) | Distance<br>(m) | Immunity<br>test level<br>(V/m) |
|----------------------------|-------------------------|------------------------------------------------------------------|--------------------------------------------------------|-------------------------|-----------------|---------------------------------|
| 385                        | 380-390                 | TETRA 400                                                        | Pulse modulation 18Hz                                  | 1.8                     | 0.3             | 27                              |
| 450                        | 430-470                 | GMRS 460<br>FRS 460                                              | FM ± 5 kHz deviation<br>1 kHz sine                     | 2                       | 0.3             | 28                              |
| 710                        |                         |                                                                  |                                                        |                         |                 |                                 |
| 745                        | 704-787                 | LTE Band 13, 17                                                  | Pulse modulation 217Hz                                 | 0.2                     | 0.3             | 9                               |
| 780                        |                         |                                                                  |                                                        |                         |                 |                                 |
| 810                        |                         | GSM 800/900,                                                     |                                                        |                         |                 |                                 |
| 870                        | 800-960                 | IETRA 800,<br>IDEN 820,                                          | Pulse modulation 18Hz                                  | 2                       | 0.3             | 28                              |
| 930                        | CDMA 850,<br>LTE Band 5 |                                                                  |                                                        |                         |                 |                                 |
| 1720                       |                         | GSM 1800;                                                        |                                                        |                         |                 |                                 |
| 1845                       |                         | CDMA 1900;<br>GSM 1900;                                          | D                                                      |                         |                 |                                 |
| 1970                       | 1700-1990               | DECT;<br>LTE Band 1, 3,<br>4, 25; UMTS                           | ET; Pulse modulation 217Hz<br>E Band 1, 3,<br>25; UMTS |                         | 0.3             | 28                              |
| 2450                       | 2400-2570               | Bluetooth,<br>WLAN,<br>802.11 b/g/n,<br>RFID 2450,<br>LTE Band 7 | Pulse modulation 217Hz                                 | 2                       | 0.3             | 28                              |
| 5240                       |                         | WI AN 902 11                                                     | Pulse modulation 217Hz                                 |                         |                 |                                 |
| 5500                       | 5100-5800               | a/n                                                              | Fuise modulation 21/HZ                                 | 0.2                     | 0.3             | 9                               |
| 5785                       |                         |                                                                  |                                                        |                         |                 |                                 |

# \Lambda note

1.Use of accessories and cable other than those specified or provided by the manufacturer of the **EP Pro** could result in increased electromagnetic emissions or decreased electromagnetic immunity of **EP Pro** and result in improper operation.

| Cable information |                     |                    |        |  |
|-------------------|---------------------|--------------------|--------|--|
| Cable Name        | Cable<br>Length (m) | Shielded or<br>not | Remark |  |
| Measuring wire    | 1.5                 | No                 | /      |  |
| Adapter Cable     | 1.2                 | No                 | /      |  |

### 16. Warranty

1. The main unit of **EP Pro** enjoys a **12-month warranty period**, which starts on the day of delivery to the customer.

2. The host and other parts of the **EP Pro** are repaired by authorized repair service partners.

3. If it is proved that the damage is caused by improper daily maintenance by the user, it is not covered by the warranty.

### 17. Service life

The service life of the EP Pro main unit is 5 years.

### 18. Declaration

In the following cases, the manufacturer does not assume any responsibility:

1. Use EP Pro for purposes other than those specified in this manual.

2. The cleaning, disinfection or sterilization operation is not carried out according to the method stated in this manual.

3. Use or maintenance by untrained personnel.

4. If you have any questions, please contact your local dealer.

### 19. Environmental protection

The package should be recycled. Metal parts of the device are disposed as scrap metal. Synthetic materials, electrical components, and printed circuit boards are disposed as electrical scrap. The lithium batteries are disposed as special refuse. Please deal with them according to the local environmental protection laws and regulation.

### 20. Right

All rights of modifying the product are reserved to the manufacturer without further notice. The pictures are only for reference. The final interpretation rights belong to the manufacturer. The industrial design, inner structure, etc, have claimed for several patents by the manufacturer, any copy or fake product must take legal responsibilities.

Rev B0727

| 21. Warranty Card  |      |                |  |  |
|--------------------|------|----------------|--|--|
| Name of customer:  | Tel: | Purchase date: |  |  |
|                    |      |                |  |  |
| Adress detail:     |      |                |  |  |
| Product name:      |      | Model:         |  |  |
| Serial number:     |      |                |  |  |
|                    | Date | Fault cause    |  |  |
| Maintonanco record |      |                |  |  |
|                    |      |                |  |  |
|                    |      |                |  |  |
|                    |      |                |  |  |
|                    |      |                |  |  |
|                    |      |                |  |  |
|                    |      |                |  |  |

# Thank you very much for using our products; This table is considered as the Protection to fix warranties, so please reserve them carefully, Lose don't repair

1. Calculated from the date of purchase, our company's product warranty period is  $\_1$  year. During this any belongs to under normal usage circumstance cause because of the product.

Quality' s problem of breakdown, our company will be responsible for giving free maintain.

2. In protect fix the period, if there is any breakdown, please return the faulty device and completed warranty card to our company for repair.

3. Those machines that has refitted or added other functions by yourself will not be accepted to repair.

4. Once the protect to fix card has been changed, the protection to fix immediately expired.

#### Free maintain won't be given under the following circumstance:

1. Without Protection to fix warranties.

2.Failure caused by improper installation, operation, and sterilization (Don' t comply with the user manual).

3. The breakdown caused by the dismantle movement of non-our-company authorized maintain.

4. The damage caused by customer inappropriate preservation, maintain, breakdown, or the usage.

5. Easy damage pieces and present accessories are not concerned.

6. The breakdown and the damage caused by the force majeure.